| İSTENİLEN EVRAK                                             | BELGEYE ULAŞILABİLECEK ADRES                                                | DOSYA<br>FORMATI | www.personelilan.gazi.edu.tr Adresinden Yüklenecek Evraklar                                                                                                    | İŞE BAŞLAMA VE EVRAK TESLİMİ                                                                                                    |
|-------------------------------------------------------------|-----------------------------------------------------------------------------|------------------|----------------------------------------------------------------------------------------------------|----------------------------------------------------------------------------------------------------|
| 1. Nüfus Cüzdanı (Aslı ve<br>Fotokopisi)                    | -                                                                           | Jpeg,Pdf         | Nüfus Cüzdanı arkalı önlü taratılarak kaydediniz.                                                                                                    | Nüfus cüzdanının aslı yanınızda bulunması kaydı ile<br>fotokobisi teslim edilecektir.                                                            |
| 2. KPSS Sonuç Belgesi                                       | https://sonuc.osym.gov.tr/                                                  | Pdf              | İlgili sınav sonucu bulunduktan sonra yazdır daha sonra pdf olarak kaydet diyerek kaydediniz.                                                                                                    | İndirilen dosyanın çıktısı alınarak teslim edilecektir.                                                                                          |
| 3. Adli Sicil Kaydı (E-devletten<br>alınabilir.)            | https://www.turkiye.gov.tr/adli-<br>sicil-kaydi                             | Pdf              | Kurum Türü - Resmi, Belgenin Neden Verileceği- Devlet Memuriyeti, Belgenin Nereye Verileceği -<br>Gazi Üniversitesi yazılarak sorgula tuşuna basarak belgeyi oluşturunuz. Açılan sayfada dosyayı indir<br>tuşuna basarak belgeyi kaydediniz.                                 | İndirilen dosyanın çıktısı alınarak teslim edilecektir.                                                                                          |
| 4. Nüfus Kayıt Örneği (E-devletten<br>alınabilir.)          | https://www.turkiye.gov.tr/nvi-<br>nufus-kayit-ornegi-belgesi-<br>sorgulama | Pdf              | Nüfus Kayıt Örneği Tipi - Aile, Vukuatlı Belge (Olayları Göster) - Evet, Belgenin Neden Verileceği -<br>Kuruma İbraz, Kurum Adı - Gazi Üniversitesi yazılarak sorgula tuşuna basarak belgeyi oluşturunuz.<br>Açılan sayfada dosyayı indir tuşuna basarak belgeyi kaydediniz. | İndirilen dosyanın çıktısı alınarak teslim edilecektir.                                                                                          |
| 5. SGK Tescil ve Hizmet Dökümü (E<br>devletten alınabilir.) | https://www.turkiye.gov.tr/sgk-<br>tescil-ve-hizmet-dokumu                  | Pdf              | Barkodlu belge oluştur tuşuna basarak belgeyi oluşturunuz. Açılan sayfada dosyayı indir tuşuna<br>basarak belgeyi kaydediniz.                                                                                                    | İndirilen dosyanın çıktısı alınarak teslim edilecektir.                                                                                          |
| 6. Diploma (Aslı ve Fotokopisi)                             | https://www.turkiye.gov.tr/yuksek<br>ogretim-mezun-belgesi-sorgulama        | Pdf              | İlgili mezuniyet seçilerek belge oluşturunuz. Açılan sayfada dosyayı indir tuşuna basarak belgeyi<br>kaydediniz.                                                                                                    | İndirilen dosyanın çıktısı alınarak teslim edilecektir<br>veya Diplomanızın aslı yanınızda bulunması kaydı<br>ile fotokopisi teslim edilecektir. |
| 7. 2 adet vesikalık Fotoğraf                                | -                                                                           | Jpeg             | Bir adet fotoğraf taratılarak kaydediniz.                                                                                                    | 2 adet vesikalık fotoğraf teslim edilecektir.                                                                                                    |
| 8. Sağlık Raporu                                            | -                                                                           | Pdf              | Her hangi bir sağlık kuruluşundan alınmış sağlık raporunu taratılarak kaydediniz. NOT:(Tek Hekim<br>Raporu da Kabul Edilir)                                                                                                    | Taratılan belge teslim edilecektir.                                                                                                    |
| 9. Erkek Adaylar için Askerlik<br>Belgesi                   | https://www.turkiye.gov.tr/askerlik<br>durum-belgesi-sorgulama              | Pdf              | Sorgula tuşuna basarak belgeyi oluşturunuz. Açılan sayfada dosyayı indir tuşuna basarak belgeyi kaydediniz.                                                                                                    | İndirilen dosyanın çıktısı alınarak teslim edilecektir.                                                                                          |